# **Clips Module**

## WHAT IS CLIPS?

Clips is an iOS app for making and sharing videos with text, effects, and graphics. Teachers and students at all educational levels can use Clips to create engaging video presentations that can include Live Titles (captions), music, and fun labels or animated posters. Note: Clips is only accessible on iPads or iPhones with an operating system of 11 or more.

### OVERVIEW

- Download the application, open Clips, and press Get Started.
- Press and hold the pink bar to record a video, swipe up to record hands free, and press the stop square to stop your video recording.
- Tap the star icon to add a filter, sticker, emoji, or labels which is a way to add text onto your project.
- To share your video, tap the share icon on the bottom left corner of the screen. Your project should save automatically.

## LIVE TITLES

- To add captions, you must use live titles and speak while recording the video.
- You must first select *live titles* before recording your video and select the style you want to appear on your video.
- The application will pick up and turn your speech into text on your video.
- You can change the style of the text and edit the text after you finish recording your video.

### EDITING CLIPS

- To edit the video clips, tap the clip on the timeline.
- You can edit live titles, add effects, mute, delete, trim, or save your clip.

## EXTRA FEATURES

- You can add posters, which are premade video clips to your video timeline. You must be connected to Wi-Fi to do this.
- You can add your own music or sound effects to the video by tapping the music note in the right-hand corner of the screen.
- You can also import videos or pictures from your library and add them to the timeline for your video.

### ADVANCED RESOURCES

<u>https://support.apple.com/clips</u>